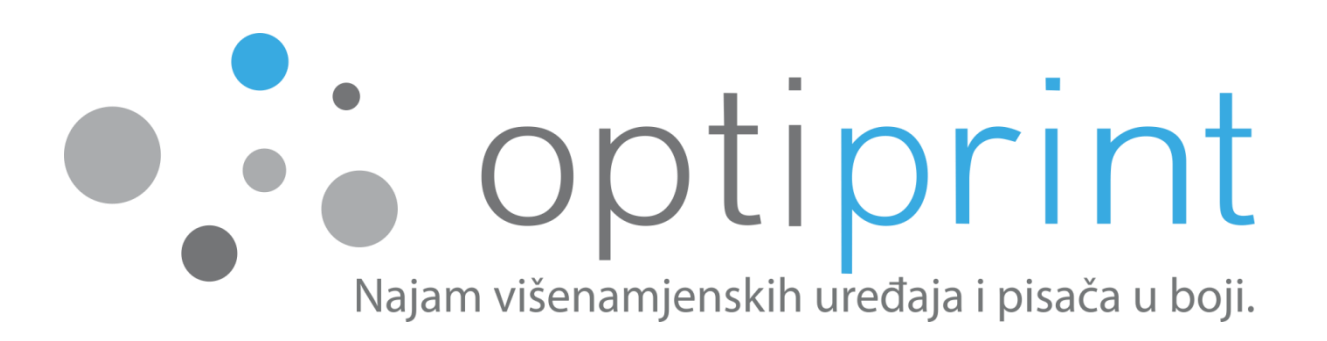

# PRIRUČNIK ZA UPORABU Optiprint L

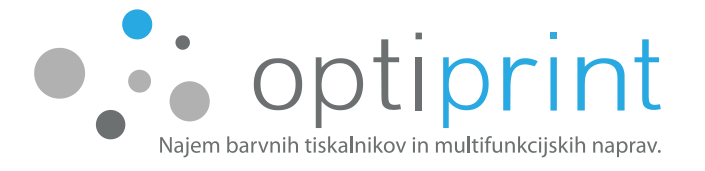

### Poštovani!

Za nesmetan rad uređaja, što jednostavniju uporabu i osiguravanje kvalitetnih ispisa, u priručniku pružamo nekoliko savjeta za uporabu uređaja i otklanjanje grešaka koje bi se eventualno mogle pojaviti.

Ako rješenje ne nađete u priručniku ili niste potpuno sigurni u nešto, za vas smo svakodnevno dostupni i preko elektroničke pošte na adresi: **pogledajte naljepnicu na Vašem uređaju**, a možete nas i nazvati. Za probleme s radom uređaja i tehničke poteškoće, obratite se na **kontaktni broj: pogledajte naljepnicu na Vašem uređaju**.

Što se tiče poteškoća prilikom uporabe uređaja i za informacije o ugovorima te najmu dodatnih uređaja, možete nazvati telefonski broj ili pisati na e-mail adresu: pogledajte naljepnicu na Vašem uređaju.

### Sve slike u Priručniku za uporabu Optiprint L su simbolične.

Vlasnici svih prava intelektualnog vlasništva nad uređajima i opremom koju upotrebljavamo su treće osobe (proizvođači), osim nad opremom na kojoj je izričito označeno da ju je proizvela tvrtka Optiprint, d.o.o. (npr. spremnik tinte). S proizvođačima, odnosno distributerima originalne opreme nismo povezani i ne zastupamo nijednog od njih. Prerada, odnosno ponovno punjenje ispisnih uložaka koje upotrebljavamo u radu uređaja, proizlazi isključivo od strane tvrtke Optiprint, d.o.o., a ne od strane proizvođača ispisnog uloška, odnosno vlasnika prava intelektualnog vlasništva nad ispisnim ulošcima ili uređajima.

### Puno poslovnih uspjeha i zadovoljstva želi vam Ekipa Optiprinta

Datum izdanja priručnika: 29. 01. 2016. Internetska objava posljednje inačice priručnika za uporabu Optiprint L: www.optiprint.hr/prirucnik

Tekst i slike koji su upotrijebljeni u ovom priručniku vlasništvo su društva Optiprint, d.o.o. i osigurani su autorskim i srodnim pravima u skladu s važećim propisima u Republici Sloveniji. Bez pisane dozvole društva Optiprint, d.o.o. i poštivanjem važećih ograničenja autorskih i srodnih prava, zabranjeno je bilo kakvo prepisivanje, umnožavanje (reproduciranje) ili drukčije širenje i distribuiranje, osim isključivo za osobnu uporabu i u nekomercijalne svrhe, pri čemu se moraju očuvati i sva navedena upozorenja o autorskim i srodnim pravima. Svaki primjerak reprodukcije mora sadržavati oznaku "©2016 – Optiprint, d.o.o.".

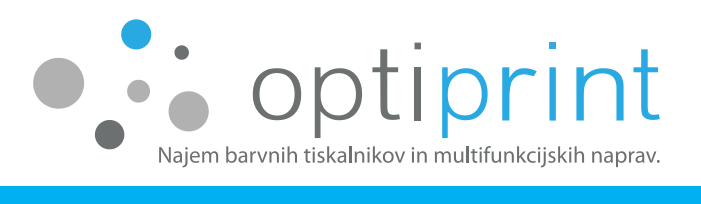

### KAZALO

| 1                      | 0   | SNOVNE UPUTE 1 |                                                                 |  |  |
|------------------------|-----|----------------|-----------------------------------------------------------------|--|--|
|                        | 1.1 | PRE            | GLED KONTROLNE PLOČE1                                           |  |  |
| 1.2 ISPIS – opće upute |     | ISPI           | 5 – opće upute                                                  |  |  |
|                        | 1.  | .2.1           | Kvaliteta i brzina ispisa2                                      |  |  |
|                        | 1.  | .2.2           | Različite postavke ispisa preko programske opreme na računalu 2 |  |  |
|                        | 1.3 | MIJ            | ENJANJE ISPISNIH ULOŽAKA S TONEROM6                             |  |  |
|                        | 1.4 | FOT            | OKOPIRANJE                                                      |  |  |
|                        | 1.5 | SKE            | NIRANJE13                                                       |  |  |
|                        | 1.6 | IZVJ           | EŠĆA O STANJU UREĐAJA14                                         |  |  |
|                        | 1.7 | PRO            | BNI ISPIS14                                                     |  |  |
| 2                      | Ν   | APRED          | DNE UPUTE                                                       |  |  |
|                        | 2.1 | ODA            | ABIR PAPIRA                                                     |  |  |
|                        | 2.2 | ISPI           | S NA OMOTNICE                                                   |  |  |
|                        | 2.3 | ISPI           | S NA NALJEPNICE                                                 |  |  |
|                        | 2.4 | POG            | ONSKI PROGRAMI                                                  |  |  |
|                        | 2.5 | DOD            | DATNE MOGUĆNOSTI <b>Napaka! Zaznamek ni definiran.</b>          |  |  |
| 3                      | R.  | JEŠAV/         | ANJE PROBLEMA 18                                                |  |  |
|                        | 3.1 | ISPI           | S                                                               |  |  |
|                        | 3.2 | DRL            | JGO19                                                           |  |  |
|                        | 3.3 | ZAG            | LAVLIIVANJE PAPIRA                                              |  |  |
|                        | 3.4 | URE            | ÐAJ NE POVLAČI PAPIR ILI GA NE UVLAČI PRAVILNO                  |  |  |
|                        | 3.5 | CRT            | E ILI MRLJE PRILIKOM ISPISA Napaka! Zaznamek ni definiran.      |  |  |
|                        | 3.6 | UM.            | IESTO ISPISA SE ISPISUJU "ČUDNI ZNAKOVI"25                      |  |  |
|                        | 3.7 | UPC            | ZORENJA O KOLIČINI TONERA                                       |  |  |
|                        | 3.8 | OST            | ALE POTEŠKOĆE26                                                 |  |  |
| 4                      | SI  | IGURN          | OSNE INFORMACIJE 27                                             |  |  |
| 5                      | P   | ROSTO          | PR ZA INTERNE BILJEŠKE                                          |  |  |

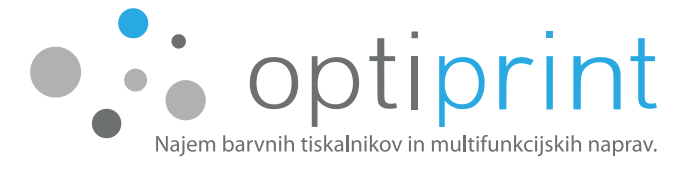

### **1 OSNOVNE UPUTE**

### 1.1 PREGLED KONTROLNE PLOČE

Tipka za uključivanje/isključivanje uređaja (za isključivanje držite tipku pritisnutu).

Gumbi za kopiranje:

- "Options" (Postavke)
  - pristup privremenim postavkama za kopiranje
- "2 in 1 (ID) Copy" (2 u 1 (ID) kopiranje)
  - kopiranje obje strane dokumenata na jednu stranu lista
- "2-Sided" (dvostrano)
  - kopiranje na obje strane papira

### Tipka "Scan" (Optičko čitanje):

– prebacivanje uređaja u način skeniranja

Zaslon LCD s obavijestima koje vam pomažu pri uporabi uređaja.

Tipke izbornika:

- "Menu" (Izbornik)
  - za pristupanje izborniku za postavke uređaja
- "Clear" (Briši)
  - za brisanje unesenih podataka
  - za opoziv trenutne postavke
- "OK" (U redu)
  - za spremanje postavki
- "silit"i"+ili–"
  - pomicanje prema gore i prema dolje po izbornicima i mogućnostima
- "Stop/Exit" (Stop/Izlaz)
  - zaustavljanje postupka
  - izlaz iz izbornika
- "START" (Početak)

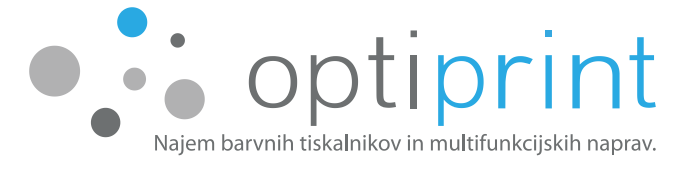

- početak kopiranja
- početak skeniranja

### **1.2** ISPIS – opće upute

### 1.2.1 Kvaliteta i brzina ispisa

Uređaj ima 3 različite mogućnosti kvalitete ispisa:

**<u>300 dpi</u>**: brza postavka ispisa, primjerena za tekst.

<u>600 dpi</u>: standardna postavka, velika brzina ispisa, primjerena za ispis teksta i manjih ili srednje velikih slika.

HQ 1200: Najbolja kvaliteta, ali najsporija postavka ispisa, primjerena za ispis većih slika itd.

### 1.2.2 Različite postavke ispisa preko programske opreme na računalu

Prije ispisa odaberite funkciju "(Pisač) **Svojstva pisača**", odnosno "(Printer) **Properties**".

Ovdje možete birati među većim brojem funkcija:

- kvaliteta/brzina ispisa,
- jednostrani ili obostrani ispis,
- "booklet" ispis (kao knjižica),
- više strana na jednu stranu,
- usmjerenje okomito/vodoravno
- veličina i vrsta papira (A4, omotnice...) itd.

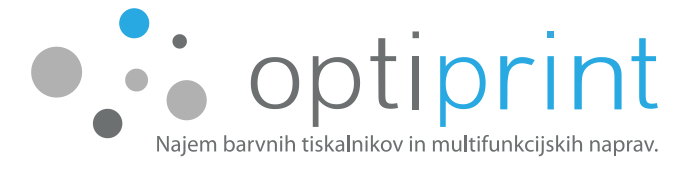

Prozor za postavke u zbirci **Microsoft Office** (programi Word, Excel, PowerPoint) (postavke se mogu malo razlikovati jer ovise o verziji programa):

| lsp     | is                                                                     |     |
|---------|------------------------------------------------------------------------|-----|
| Pisad   | <br>5                                                                  | 0   |
| 50      | Odaberite uređaj Optiprint<br>Spreman                                  | -   |
| Posta   | avke                                                                   | ača |
|         | lspiši sve stranice<br>Cijeli dokument                                 | •   |
| tranice |                                                                        | 0   |
|         | Jednostrani ispis<br>Ispis samo na jednoj strani s                     | •   |
| ĒĒ      | Složeno za uvez<br>1;2;3 1;2;3 1;2;3                                   | •   |
|         | Okomito usmjerenje                                                     | +   |
|         |                                                                        |     |
|         | A4<br>21 cm x 29,7 cm                                                  | •   |
|         | A4<br>21 cm x 29,7 cm<br>Normalne margine<br>Lijeva: 2,5 cm Desna: 2,5 | •   |

Prozor za postavke u programu **Adobe/Acrobat Reader** (.pdf dokumenti) (postavke se mogu malo razlikovati jer ovise o verziji programa):

| Pisač: Odaberite uređaj Optiprint           | ▼ Svojstva Napr          | edno <u>Pomoć</u> (?)                                                                                                    |
|---------------------------------------------|--------------------------|----------------------------------------------------------------------------------------------------|
| Kopije: 1                                   | 🕅 Ispiši u nijansama siv | e (crno-bijelo)                                                                                                    |
|                                             | 🔲 Uštedite na tinti/tone | eru 🛈                                                                                                    |
| Stranice za ispis                           |                          | Komentari i obrasci                                                                                                    |
| 🔘 Sve                                       |                          | Dokument i oznake                                                                                                    |
| Trenutna stranica                           |                          | Sažmi komentare                                                                                                    |
| © Stranice 18                               |                          |                                                                                                    |
| Dodatne opcije                              |                          | Dokument: 209,9 x 297,0mm                                                                                                    |
| Veličina stranice i rukovanje 🚯             |                          | 210,06 x 296,88 mm                                                                                                    |
| Veličina Poster Više                        | struko Knjižica          | -                                                                                                    |
| Prilagodi                                   |                          | BP- KILSA                                                                                                    |
| Stvarna veličina                            |                          | AND NO. THE                                                                                                    |
| 🔘 Smanji prevelike stranice                 |                          | 200-0                                                                                                    |
| 🗇 Prilagođeno mjerilo: 🛛 100 🛛 %            |                          | manantine and the set                                                                                                    |
| 📝 Odaberi izvor papira prema veličini PDF-a |                          | No PERSONAL AND A DESCRIPTION OF A DESCRIPTION OF A DESCR |
| Usmjerenje:                                 |                          | and the second second s |
| 🔘 Automatski portret/pejzaž                 |                          |                                                                                                    |
| Ospravno                                    |                          | -                                                                                                    |
| Položeno                                    |                          |                                                                                                    |
|                                             |                          | +                                                                                                    |
|                                             |                          |                                                                                                    |
|                                             |                          | Stranica 1 od 1 (18)                                                                                                    |
| Postavke stranice                           |                          | Ispis Odustani                                                                                                    |

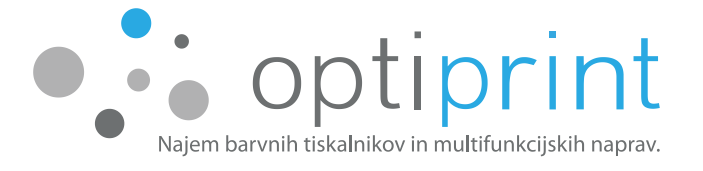

Sljedeći korak odabira različitih postavki je isti kod ispisa iz svih programa (postavke se mogu malo razlikovati jer ovise o verziji programa):

|                              | Osnovno Napredno Profili ispisa |                          |  |
|------------------------------|---------------------------------|--------------------------|--|
|                              | Veličina papira                 | A4                       |  |
|                              | Orijentacija                    | Portretno O Pejzažno     |  |
|                              | Коріје                          | 1 🔄 🖂 Prikupi            |  |
|                              | Vrsta medija                    | Obični papir             |  |
| *                            | Rezolucija                      | 600 dpi                  |  |
| eličina papira · A4          | Postavke ispisa(F)              | Grafika                  |  |
| 0 x 297 mm<br>3 x 11,7 inča) |                                 | Ručne postavke(C)        |  |
| sta medija : Obični papir    | Više stranica                   | Nomalno                  |  |
| zolucija : 600 dpi           | Bedoslijed stranjca             | Despo pa dolie           |  |
| vostrano/knjižica : Ništa    | Treudsilled stratilica          |                          |  |
| caliranje : Isklj            | Linija okvira(X)                |                          |  |
| odeni žig : Isklj            | Dvostrano/knjižica(Y)           | Ništa                    |  |
|                              |                                 | Postavke za dvostrano(W) |  |
|                              | Izvor papira(J)                 | Auto odabir              |  |
|                              |                                 |                          |  |
| Pregled ispisa               | Uruge stranice(Q)               | Isto kao prva stranica   |  |
| Dodaj profil                 |                                 | Zadano                   |  |
|                              |                                 |                          |  |

|                                                  | Osnovno Napredno Profili ispisa                  |                                                                             |
|--------------------------------------------------|--------------------------------------------------|-----------------------------------------------------------------------------|
|                                                  | Skaliranje III III III III III III III III III I | sklj<br>Prilagodi za veličinu papira<br>A4<br>Bez [ 25 - 400 % ]<br>100 (*) |
| Veličina papira : A4<br>210 x 297 mm             | Obmuti ispis                                     |                                                                             |
| (8,3 x 11,7 inca)<br>Vrsta medija : Obični papir | 🥅 Koristi vodeni žig                             | Postavke                                                                    |
| Kopije : 1<br>Rezolucija : 600 dpi               | 🔲 Ispis zaglavlja-podnožja                       | Postavke(F)                                                                 |
| Skaliranje : Isklj                               | 🔲 Štednja tonera                                 |                                                                             |
| Vodeni žig : Isklj                               | Administrator                                    | Postavke(Q)                                                                 |
|                                                  |                                                  | Druge opcije ispisa                                                         |
| Pregled ispisa                                   |                                                  |                                                                             |
| Dodaj profil                                     |                                                  | Zadano                                                                      |
| Podrška                                          |                                                  | Primieni                                                                    |

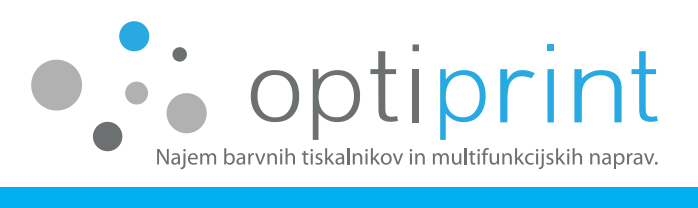

| A                                                                                                    | Osnovno         Napredno         Profili ispisa           Profili ispisa su prethodno postavljena uređenja namijenjena za brzi pristup najboljim postavkama za vaš ispis.         Odaberite željeni profili ispisa. |
|----------------------------------------------------------------------------------------------------|----------------------------------------------------------------------------------------------------|
| Veličina papira : A4<br>210 x 297 mm<br>(8.3 x 11,7 inča)<br>Vrsta medija : Obični papir<br>Kopije : 1<br>Rezolucija : 600 dpi<br>Dvostrano/knjižica : Ništa<br>Skaliranje : Isklj<br>Vođeni žig : Isklj | Ručno postavljanje ispisa         Ispis         Ispis uz štednju papira         Ispis uz štednju tonera         Dvostrani ispis         Ispis knjižica                                                              |
|                                                                                                    | <ul> <li>✓</li> <li>Za potvrdu odabira kliknite na "U redu".</li> </ul>                                                                                                    |
| Pregled ispisa                                                                                                    | Obriši profil                                                                                                    |
| Dodaj profil                                                                                                    | Uvijek prvo prikaži karticu Profila ispisa.                                                                                                    |
| Podrška                                                                                                    | U redu Prekid Primijeni Pomoć                                                                                                    |

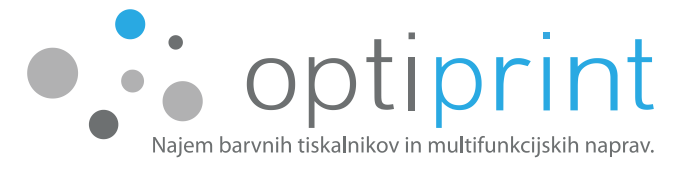

### **1.3 MIJENJANJE ISPISNIH ULOŽAKA S TONEROM**

Vaš uređaj upotrebljava zamjenski, ponovno napunjeni zamjenski, originalni, prerađeni originalni ili ponovno napunjeni ispisni uložak s tonerom proizvođača uređaja. Kada je toner u ispisnom ulošku potrošen, smanjuje se kvaliteta ispisa - najprije na srednjem dijelu lista, kasnije na cijelom listu. Kada primijetite da su ispisi na srednjem dijelu lista primjetno manje intenzivni, zamijenite ispisni uložak s tonerom. Postupak zamjene ispisnog uloška s tonerom opisan je u nastavku.

Ispražnjeni ispisni uložak obvezno pohranite u pripadajuću ambalažu (vrećicu, zaštitnu ambalažu koja se napuhuje i kartonsku kutiju) i vratite je našem serviseru.

Važno: Vaš uređaj upotrebljava ispisne uloške s tonerom visoke iskoristivosti te zbog toga uređaj ili računalo može prikazivati upozorenja o nedostatku tonera, kao što su "Zamijeni toner", "Nedost. tonera", i u slučaju da tonera u ispisnom ulošku ne nedostaje. Sve dok su ispisi uređaja odgovarajuće kvalitete, ispisni uložak s tonerom nemojte mijenjati.

Ako ste dobili na zalihu više ispisnih uložaka s tonerom, obavijestite nas kada na zalihi za zamjenu budete imali samo još jedan puni ispisni uložak. Samo tako ćemo vam moći pravovremeno dostaviti nove ispisne uloške s tonerom. O tome nas obavijestite telefonom ili na e-mail adresu: pogledajte naljepnicu na Vašem uređaju.

To ćemo vam redovito napominjati putem e-maila na adresu koju ste nam u tu svrhu dali prilikom zaključivanja ugovora.

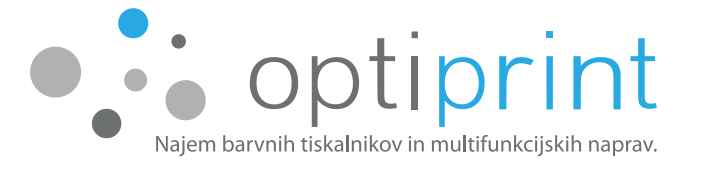

### Upute za zamjenu ispisnog uloška s tonerom

Upozorenje: Prilikom zamjene ispisnog uloška uzmite u obzir sigurnosne upute koje su priložene novom ispisnom ulošku s tonerom. Ne dodirujte izložene dijelove ispisnog uloška ili kućišta. Ako prah tonera koji se nalazi u ulošku dođe u dodir s rukama ili odjećom, odmah ga isperite sapunom i hladnom vodom.

- 1. Na radnu površinu u blizini uređaja postavite dva lista papira koji su za otpad kako biste spriječili nastanak mrlja od dijelova tonera koje bi mogle nastati na površini.
- Otvorite poklopac na prednjoj strani uređaja, uzmite kućište ispisnog uloška s tonerom za držač označen zelenom naljepnicom i izvucite ga iz uređaja u smjeru u kojem pokazuje strelica (Slika 2). Izvučeno kućište s ispisnim uloškom položite na papir.

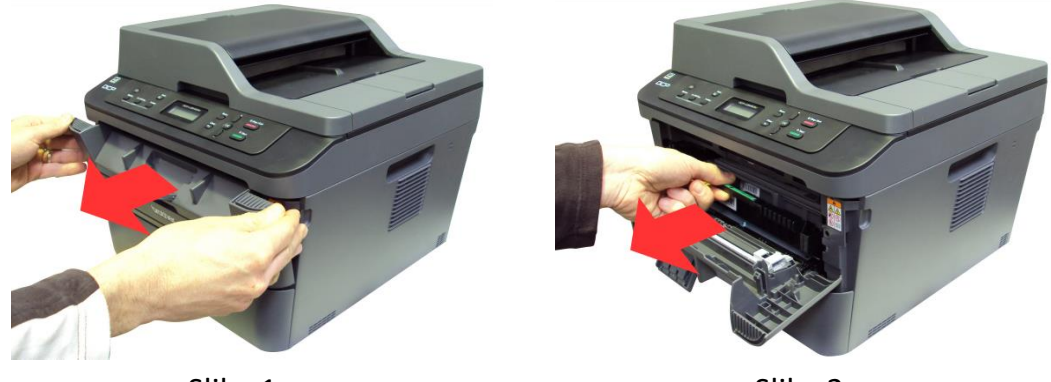

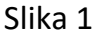

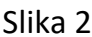

3. Pritisnite prema dolje zelenu ručicu na lijevoj strani kućišta (1), pridignite ispisni uložak i izvucite ga iz kućišta (2). Ispražnjeni uložak odložite na papir.

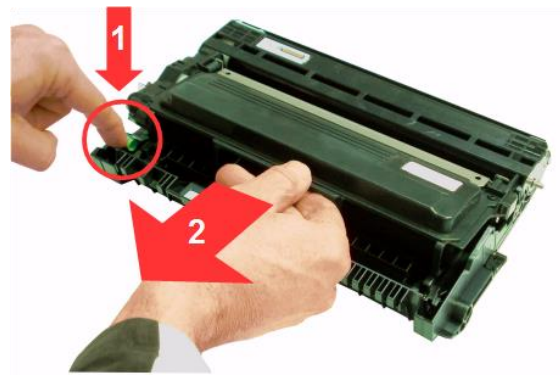

Slika 3

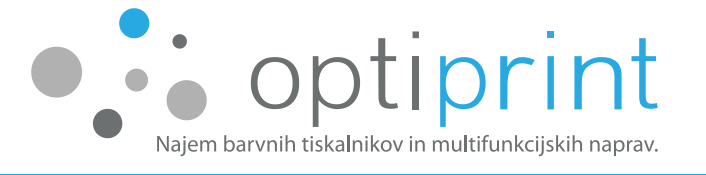

4. Iz kutije uzmite novi uložak s tonerom. Izvadite ga iz zaštitne ambalaže (Slika 4) i škarama odrežite crnu zaštitnu vrećicu (Slika 5).

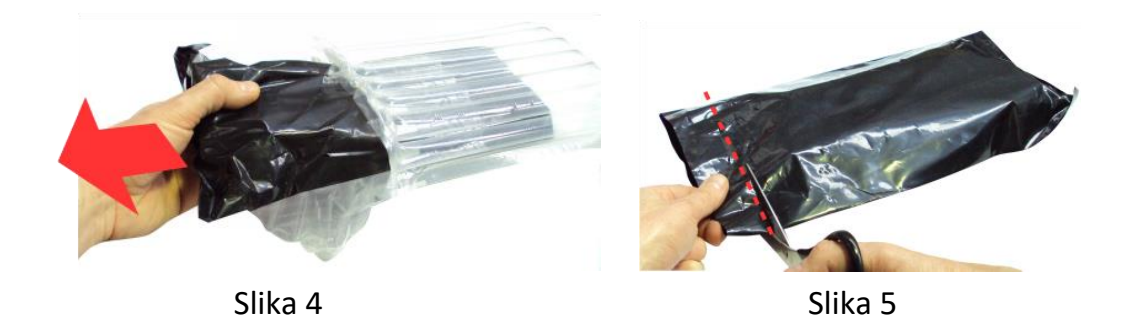

Izvucite novi ispisni uložak iz vrećice (Slika 6). Pažljivo odstranite narančasti zaštitni poklopac (Slika 7). **Ne dodirujte izložene dijelove ispisnog uloška.** 

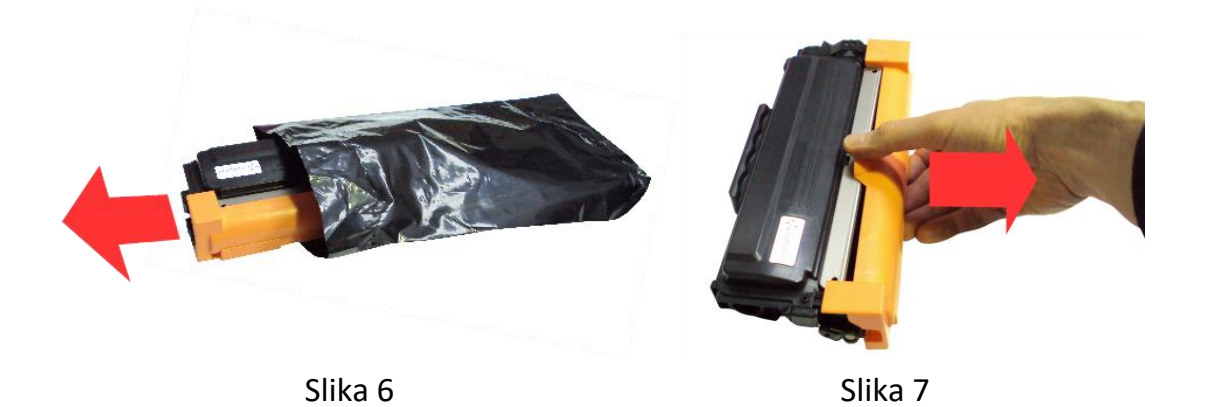

5. Novi ispisni uložak s tonerom držite horizontalno s obzirom na podlogu i nekoliko puta ga protresite ulijevo i udesno u smjerovima u kojima pokazuju strelice (Slika 8). **Prilikom treskanja ne okrećite ispisni uložak.** 

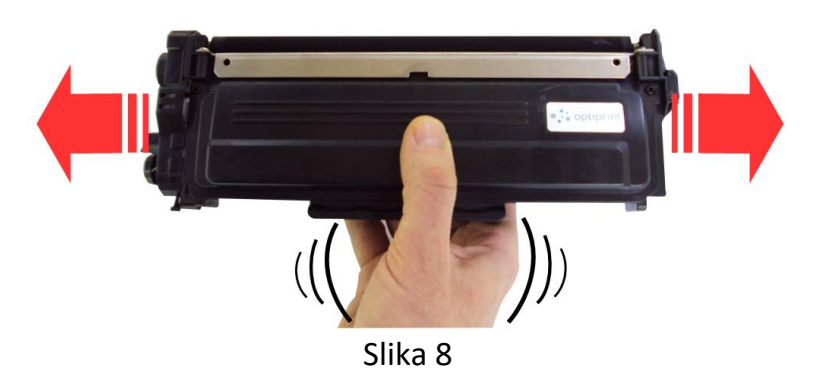

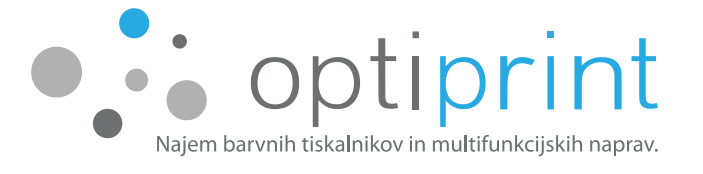

6. Pažljivo umetnite novi ispisni uložak u kućište i pritisnite ga prema dolje dok ne čujete "klik" i dok zelena ručica ne "zaključa" ispisni uložak u kućište (Slika 9).

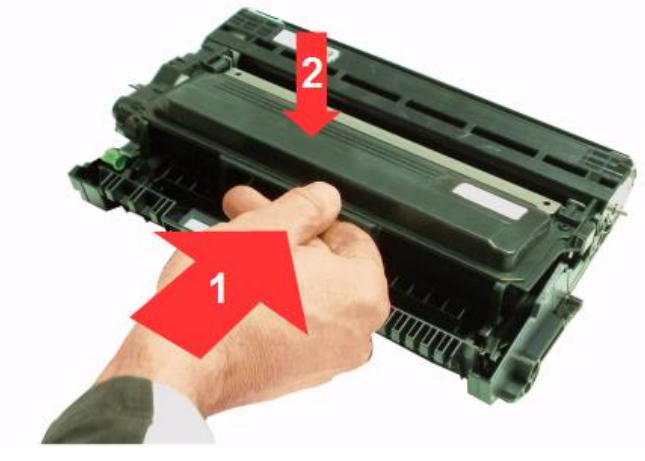

Slika 9

7. Očistite koronsku žicu. Zeleni klizač koji se nalazi u lijevom gornjem kutu pomaknite u krajnji desni položaj i zatim natrag u početni položaj. Ponovite 3-4 puta (Slika 10).

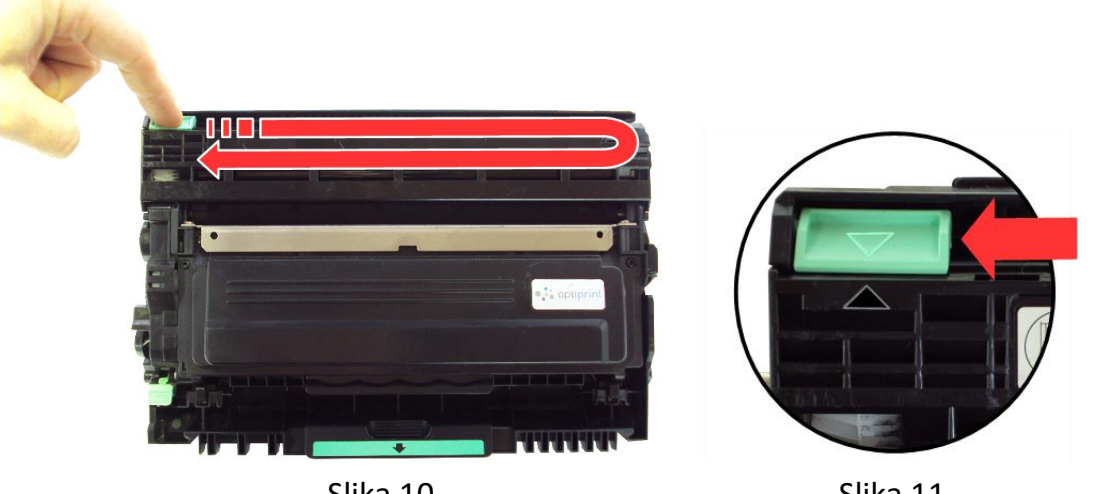

Slika 10

Slika 11

Važno: Kada završite s čišćenjem koronske žice, obvezno vratite klizač natrag u krajnji lijevi položaj. Strelice na klizaču i kućištu moraju biti poravnane (Slika 11).

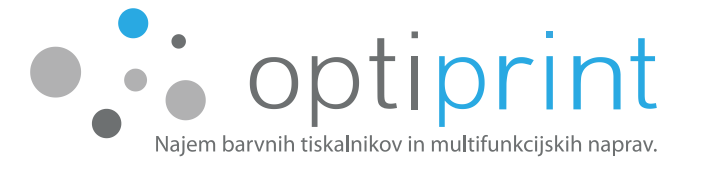

8. Umetnite kućište s novim ispisnim uloškom natrag u uređaj (Slika 12). Kućište umetnite gurajući u uređaj do kraja dok ne čujete "klik". Zatvorite poklopac s obje ruke i uvjerite se da je dobro zatvoren s obje strane (Slika 13).

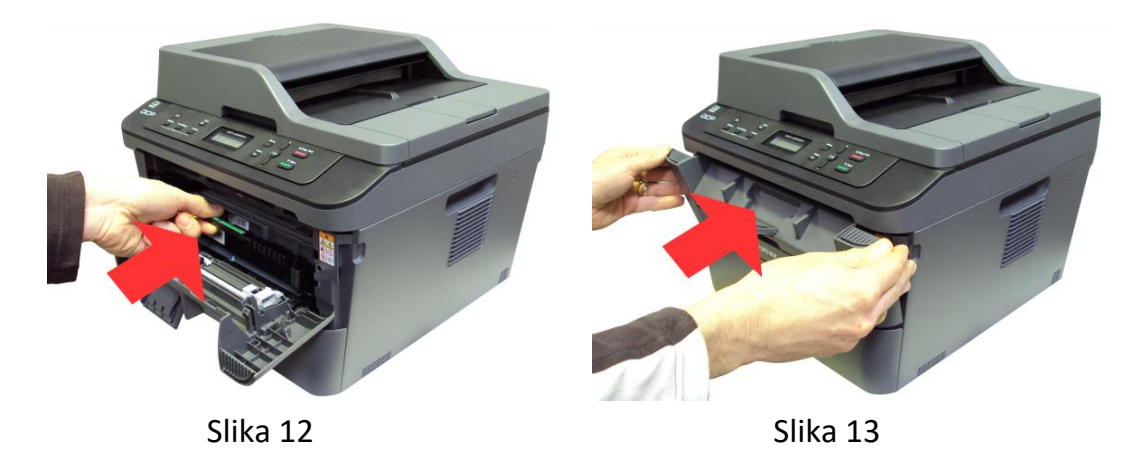

9. Na ispražnjeni ispisni uložak pažljivo stavite narančastu zaštitu (Slika 14). Ne dodirujte izložene dijelove ispisnog uloška.

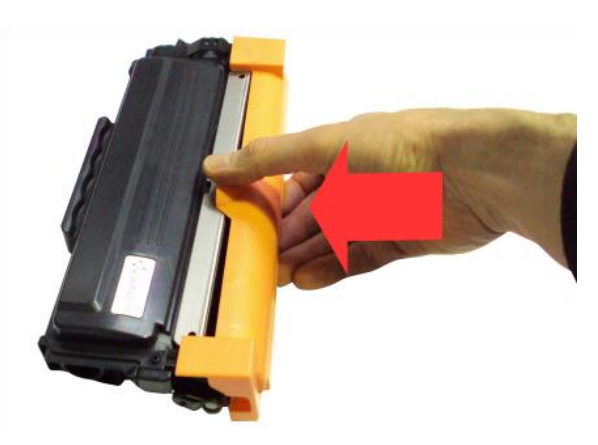

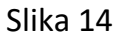

10. Ispražnjeni uložak stavite u crnu zaštitnu vrećicu (Slika 15), zaštitu na napuhavanje (Slika 16) i u kartonsku kutiju.

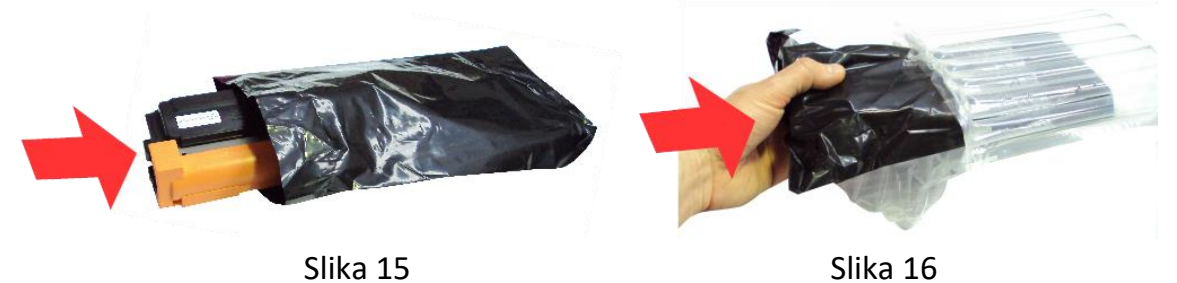

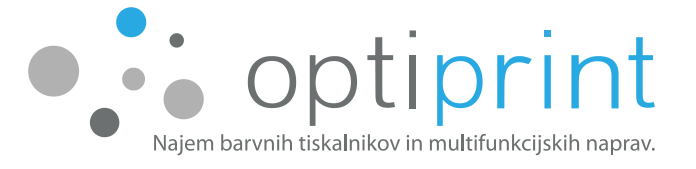

Ako prilikom zamjene ispisnog uloška budete imali poteškoća, kontaktirajte servisni telefon: pogledajte naljepnicu na Vašem uređaju.

Ispražnjeni ispisni uložak nemojte baciti! Pohranite ga u originalnu ambalažu u suhom prostoru na sobnoj temperaturi i predajte ga svom serviseru prilikom sljedećeg posjeta.

UPOZORENJE: Stranka je obvezna vratiti neoštećene ispražnjene ispisne uloške. Možemo preuzeti samo odgovarajuće pohranjene i neoštećene ispražnjene ispisne uloške. U slučaju da ispražnjene ispisne uloške ne vratite ili pak budu oštećeni, bit ćemo prisiljeni naplatiti vam 80 HRK + PDV za svaki ispražnjeni uložak koji ne vratite ili ako isti bude oštećen.

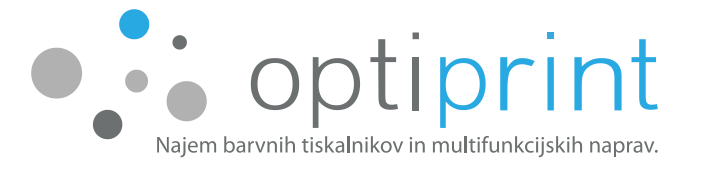

### **1.4 FOTOKOPIRANJE**

Možete fotokopirati preko staklene ploče ili preko uvlakača.

<u>Sa staklene ploče</u>: pojedinačni listovi A4, svesci, knjige, internetski dokumenti, listovi koji nisu A4 formata, oštećeni ili zgužvani listovi... Dokument prednjom stranom položite na staklo skenera i zatvorite njegov poklopac. Za kopiranje pritisnite "Start". Prije kopiranja možete postaviti broj kopija pritiskom na gumbe "+" i "-". Za postavke kopiranja (smanjivanje/povećavanje, kvaliteta, gustoća, kontrast, razvrstavanje kopija, postavljanje strane, obostrano kopiranje...), pritisnite gumb "Options" (mogućnosti) i odaberite željene postavke.

**Preko uvlakača**: upotrebljivo **do najviše 35 listova**, papir treba biti formata A4, ravan, nezgužvan, bez spajalica i neoštećen. Dokument umetnite prednjom stranom prema gore i s glavom naprijed u uvlakač dokumenata te prilagodite vodilice veličine dokumenta. Za kopiranje pritisnite "Start". Prije kopiranja možete postaviti broj kopija pritiskom na gumbe "+" i "-". Za postavke kopiranja (smanjivanje/povećavanje, kvaliteta, gustoća, kontrast, razvrstavanje kopija, postavljanje strane, obostrano kopiranje...), pritisnite gumb "Options" (mogućnosti) i odaberite željene postavke.

U uvlakač ne smijete umetnuti papir spojen spajalicom, zgužvan ili papir koji je na neki drugi način oštećen. U slučaju da zbog nemarne uporabe dođe do oštećenja uređaja, popravak te vrste nije uključen u cijenu najma.

Ako radite <u>više kopija jednog dokumenta koji sadrži više od jednog lista</u>, prije kopiranja pritisnite gumb "Options" (Mogućnosti) i zatim odaberite mogućnost "Snop/Razvrstaj" te "Razvrstaj" kako bi uređaj najprije sve kopirao, spremio u svoju memoriju i zatim redom ispisao.

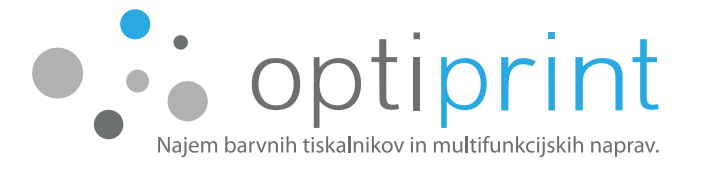

### **1.5 SKENIRANJE**

### – Skeniranje s vašeg računala

Za skeniranje s vašeg računala možete upotrijebiti program za skeniranje, a zatim odabrati program "ControlCenter4". Ikona za pokretanje programa nalazi se u programskoj traci pored sata. Dvostrukim klikom otvorite "ControlCenter4", odaberite mogućnost "Image" i u dijaloškom okviru odaberite željene postavke skeniranja (vrsta i veličina datoteke, rezolucija, u boji/crno-bijelo, sivi tonovi, svjetlina i kontrast, veličina dokumenta...). Pritisnite "Scan" za početak optičkog čitanja. Uređaj će skenirani dokument spremiti u mapu koju ste prethodno odabrali.

### – Skeniranje uređajem s pomoću gumba za skeniranje na uređaju

U uvlakač ili na staklo skenera umetnite dokument i pritisnite gumb "Scan" (Optičko čitanje). Pritisnite "+" ili "-" kako bi se prikazala mogućnost "Skeniraj u PC", pa "OK". Pritisnite "+" ili "-" kako bi se prikazala mogućnost "Datoteka", pa "OK". Kada je uređaj spojen na mrežu, pritisnite "+" ili "-" kako biste prikazali računalo na koje želite poslati skeniranu datoteku i zatim "OK".

Za promjenu postavki skeniranja pritisnite "s" ili "t" i odaberite "Da", a zatim pritisnite "OK" i "Start". Ako želite upotrijebiti preuzete postavke skeniranja, pritisnite "s" ili "t" i odaberite "Ne", a zatim pritisnite "OK" i "Start".

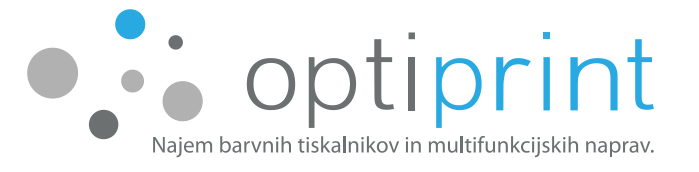

### 1.6 IZVJEŠĆA O STANJU UREĐAJA

S pomoću izvješća o postavkama i stanju uređaja možete, među ostalim, provjeriti ukupan broj ispisanih stranica, trenutne postavke uređaja, IP-uređaja i druge informacije.

Za izvješće o broju ispisanih stranica i postavkama uređaja, pritisnite "Menu", odaberite "Info uređaja" > »OK«, odaberite "Post. ispisa" > "OK", pritisnite "Start".

Za izvješće o stanju korisničkih postavki uređaja pritisnite "Menu", odaberite "Info uređaja" > »OK«, odaberite "Post. koris." > "OK", pritisnite "Start".

**Za izvješće o mrežnim postavkama** uređaja, pritisnite "Menu", odaberite "Info uređaja" > »OK« odaberite "Konfig. mreže" > "OK", pritisnite "Start".

### **1.7 PROBNI ISPIS**

S pomoću probnog ispisa uređaja možete provjeriti kvalitetu ispisa. Za probni ispis pritisnite "Menu", odaberite "Pisač" > "OK", odaberite "Mogućnosti ispisa" > "OK", odaberite "Probni ispis" > "OK", pritisnite "Start".

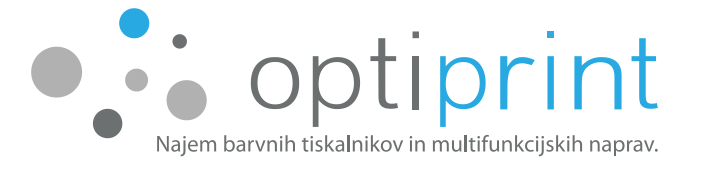

### **2** NAPREDNE UPUTE

### 2.1 ODABIR PAPIRA

Za najbolje rezultate upotrebljavajte kvalitetan papir težine 80 g/m<sup>2</sup> koji je osmišljen za laserske pisače. Papir umetnite u pretinac (prima do 250 listova) te ga klizačima koji se nalaze sa strane pretinca poravnajte do oznaka na dnu pretinca. **U pretinac možete umetnuti papir težine 60–105 g/m<sup>2</sup>**.

Iskušali smo više vrsta papira te vas zbog toga možemo savjetovati pri odabiru. Papir s dobrim omjerom kvalitete i cijene možemo vam dobavljati mi ili naš poslovni partner. Takav papir osigurava dobru kvalitetu ispisa i smanjuje mogućnost zaglavljivanja u uređaju. **Papir ili mediji koji ne odgovaraju preporukama mogu uzrokovati lošu kvalitetu ispisa, veći broj zaglavljivanja i prebrzo habanje uređaja.** 

Uređaj omogućuje <u>ispis na debljem papiru (od 105 g/m<sup>2</sup> do najviše 160 g/m<sup>2</sup>)</u> <u>isključivo iz otvora za ručno umetanje,</u> koji se nalazi na prednjoj strani uređaja. Kod ispisa na debljem papiru potrebno je na stražnjoj strani uređaja otvoriti stražnji poklopac (izlazni pladanj) kako bi papir imao ravan put iz otvora za umetanje papira na prednjoj strani do izlaznog pladnja na stražnjoj strani (Slika 17). Papir gurnite u otvor s obje ruke dok uređaj ne povuče papir. Površina za ispis treba biti okrenuta prema gore. U otvor za ručno umetanje nikada NEMOJTE umetati više od jednog lista papira. Najveća dozvoljena gramaža papira koji možete upotrijebiti za ispis je 160 g/m<sup>2</sup>.

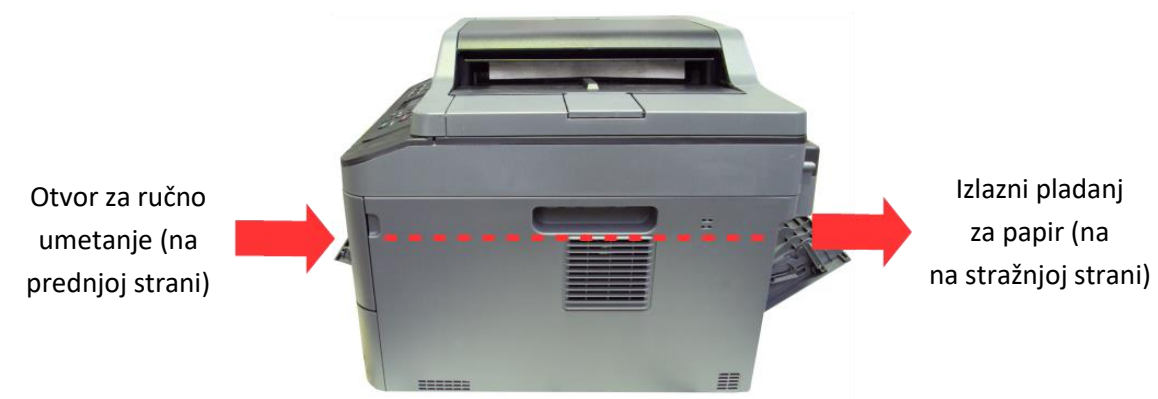

Slika 17

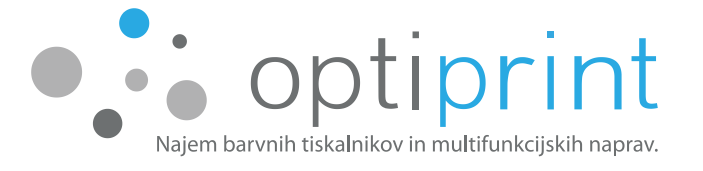

### 2.2 ISPIS NA OMOTNICE

Za ispis na omotnice odaberite "Svojstva pisača", zatim u kartici "Prečaci pisača" odaberite "Vrsta papira" i "Omotnica".

Dokument za ispis na omotnice pripremite na način da veličina lista bude jednaka veličini omotnice. **Omotnice trebaju biti ravne.** Ne upotrebljavajte omotnice koje su zgužvane, svinute, slijepljene ili oštećene, ne upotrebljavajte omotnice sa spajalicama, trakama ili premazanom površinom.

Uređaj omogućuje ispis na omotnice isključivo iz otvora za ručno umetanje koji se nalazi na prednjoj strani uređaja. Kod ispisa na omotnice potrebno je na stražnjoj strani uređaja otvoriti stražnji poklopac (izlazni pladanj) kako bi omotnice imale ravan put iz otvora za umetanje papira na prednjoj strani do izlaznog pladnja na stražnjoj strani (Slika 15). Kada je stražnji izlazni pladanj otvoren, vidljive su dvije zelene ručice; jedna na lijevoj strani i druga na desnoj strani, koju je potrebno potegnuti prema dolje kako bi se na njima prikazala oznaka za omotnicu. Omotnicu gurnite s obje ruke u otvor za ručno umetanje na prednjoj strani uređaja dok uređaj ne povuče papir. Površina za ispis treba biti okrenuta prema gore, a omotnicu precizno poravnajte klizačem. U otvor za ručno umetanje nikada NEMOJTE umetati više od jedne omotnice. Prije ispisa odaberite i veličinu omotnice na koju ćete ispisati.

### 2.3 ISPIS NA NALJEPNICE

Za ispis na naljepnice odaberite "Svojstva pisača", zatim u kartici "Osnovno" odaberite vrstu medija "Naljepnica".

Uređaj omogućuje ispis na naljepnice isključivo iz otvora za ručno umetanje koji se nalazi na prednjoj strani uređaja. Kod ispisa na naljepnice potrebno je na stražnjoj strani uređaja otvoriti stražnji poklopac (izlazni pladanj) kako bi naljepnice imale ravan put iz otvora za umetanje papira na prednjoj strani do izlaznog pladnja na stražnjoj strani (Slika 17).

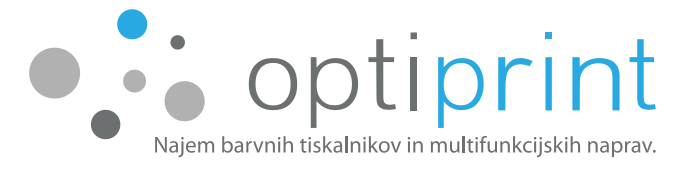

**Upotrebljavajte samo naljepnice koje su osmišljene za laserske pisače.** Upotrebljavajte nezgužvane naljepnice kod kojih nije izložena noseća površina i samo listove na kojima se nalaze sve naljepnice. Ne upotrebljavajte oštećene naljepnice ili naljepnice s naborima ili mjehurićima.

Naljepnicu gurnite s obje ruke u otvor za ručno umetanje na prednjoj strani uređaja dok uređaj ne povuče papir. Površina za ispis treba biti okrenuta prema gore, a naljepnicu precizno poravnajte klizačem. U otvor za ručno umetanje nikada NEMOJTE umetati više od jedne naljepnice. Prije ispisa odaberite i veličinu naljepnice na koju ćete ispisati.

### 2.4 POGONSKI PROGRAMI

Uređaju je priložen CD s pogonskim programima (osim otisnutog Priručnika za uporabu Optiprint L) koji upotrebljavate ako uređaj želite instalirati na dodatna računala. U slučaju da nemate CD s pogonskim programima, pogonske programe možete preuzeti sa službene internetske stranice proizvođača uređaja.

U internetski pretraživač Google upišite "model uređaja + drivers" (hrv. pogonski programi). Otvorite službenu internetsku stranicu proizvođača uređaja s pogonskim programima, odaberite svoj operacijski sustav i spremite pogonski program. Ako niste baš sigurni koja je prava oznaka vašeg uređaja, pomoć možete zatražiti putem e-mail adrese: pogledajte naljepnicu na Vašem uređaju.

### 2.5 DODATNE MOGUĆNOSTI

Za pomoć kod dodatnih postavki, obratite se putem e-mail adresi ili servisnog telefona: pogledajte naljepnicu na Vašem uređaju.

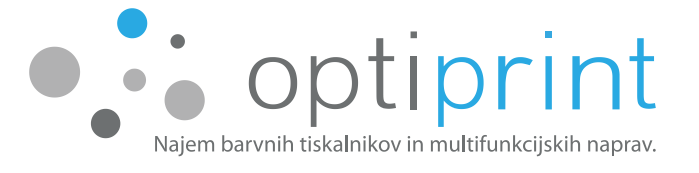

## RJEŠAVANJE PROBLEMA

### 3.1 ISPIS

| Uređaj ne ispisuje.       | Provjerite je li instaliran odgovarajući pogonski program. |  |  |
|---------------------------|------------------------------------------------------------|--|--|
|                           | Provjerite vezu uređaja s mrežom. Provjerite da na         |  |  |
|                           | uređaju nije odabrana postavka automatskog                 |  |  |
|                           | isključivanja u izvorniku "Ekologija".                     |  |  |
| Uređaj ne ispisuje ili je | Pritisnite gumb "Stop/Exit". Na taj način prekidate        |  |  |
| prestao ispisivati.       | zadatak ispisa. Ponovno pokušajte s ispisom.               |  |  |
| Uređaj ne ispisuje na     | Podesite veličinu papira u pogonskom programu na A4        |  |  |
| obje strane unatoč        | (od 60 do 105 g/m²).                                       |  |  |
| odabiru obostranog        |                                                            |  |  |
| ispisa.                   |                                                            |  |  |
| Uređaj sporo ispisuje     | Postavite rezoluciju u pogonskom programu na 600 dpi.      |  |  |
| Uređaj ne povlači papir.  | Provjerite je li papir u pretincu ravan. Uzmite papir iz   |  |  |
|                           | pretinca, okrenite ga i umetnite natrag u pretinac.        |  |  |
|                           | Podesite vodilice. Smanjite količinu papira u pretincu.    |  |  |
|                           | Provjerite da pri odabiru "Izvor papira" nije označeno     |  |  |
|                           | "Ručno".                                                   |  |  |
| Uređaj javlja poruku o    | Vaš uređaj upotrebljava ispisne uloške visoke              |  |  |
| nedostatku tonera.        | iskoristivosti. Sve dok su ispisi uređaja odgovarajuće     |  |  |
| "Zamjen. tonera",         | kvalitete, ispisni uložak s tonerom nemojte mijenjati.     |  |  |
| "Nedost. tonera".         |                                                            |  |  |
| Uređaj javlja poruku      | Provjerite je li ispisni uložak s tonerom ispravno         |  |  |
| "Nema tonera".            | instaliran.                                                |  |  |
| Uređaj javlja poruku      | Očistite koronsku žicu na jedinici bubnja. Pogledajte      |  |  |
| "Bubanj!".                | poglavlje "Upute za zamjenu ispisnog uloška s tonerom".    |  |  |
| Uređaj ne ispisuje iz     | S obje ruke gurnite papir u otvor za ručno umetanje        |  |  |
| otvora za ručno           | papira dok uređaj ne povuče papir. U otvor za ručno        |  |  |
| umetanje papira.          | umetanje papira umetnite samo jedan list papira            |  |  |
|                           | odjednom.                                                  |  |  |
| Uređaj javlja poruku      | Papir u pladnju nije pravilne veličine. U pladanj umetnite |  |  |

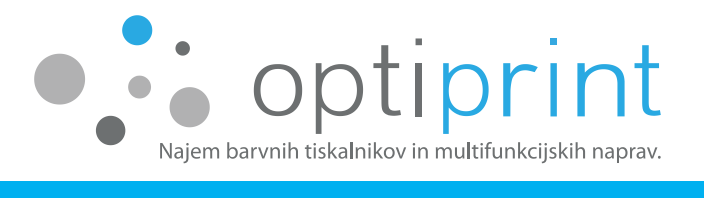

| "Nepodud. veličine".  | papir pravilne veličine i podesite veličinu papira za |  |  |
|-----------------------|-------------------------------------------------------|--|--|
|                       | pladanj.                                              |  |  |
| Uređaj ne ispisuje na | U otvor za ručno umetanje papira umetnite samo jednu  |  |  |
| omotnice.             | omotnicu odjednom. Poravnajte klizače. U pogonskim    |  |  |
|                       | programima podesite odgovarajuću veličinu omotnice.   |  |  |
|                       | Pri odabiru "Izvor papira" odaberite "Ručno".         |  |  |
| Zaglavljivanje papira | Pogledajte poglavlje 3.3 Zaglavljivanje papira        |  |  |

### 3.2 DRUGO

| Uređaj se ne uključuje. | Isključite kabel za napajanje i pričekajte 10 min. Ponovno |  |  |
|-------------------------|------------------------------------------------------------|--|--|
|                         | priključite kabel za napajanje i pritisnite gumb za        |  |  |
|                         | uključivanje. Ako se pisač ne uključi, provjerite ima li u |  |  |
|                         | utičnici električnog napona.                               |  |  |
| Uređaj spojen na        | Provjerite da sigurnosni programi na računalu ne           |  |  |
| mrežu ne ispisuje.      | sprječavaju komunikaciju s uređajem.                       |  |  |
|                         | Potvrdite IP-adresu i "Subnet Mask" te provjerite da su    |  |  |
|                         | računalo i uređaj spojeni na istu mrežu.                   |  |  |
|                         | Izbrišite nedovršeni ispisni zadatak s reda čekanja.       |  |  |
|                         | Ako navedeni savjeti ne pomažu, izbrišite pogonski         |  |  |
|                         | program s računala i ponovno ga instalirajte.              |  |  |

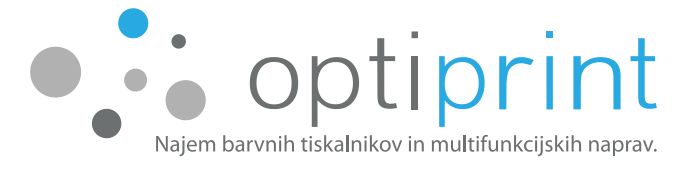

### 3.3 ZAGLAVLJIVANJE PAPIRA

### UPOZORENJE: VRUĆA POVRŠINA

Dijelovi unutar uređaja jako se zagrijavaju i mogu uzrokovati opekline ako ih dodirnete. Prije intervencije pričekajte da se unutrašnjost uređaja ohladi.

Papir koji se zaglavio u pretincu za papir uklonite na način da najprije odstranite pretinac za papir, a zatim objema rukama polako i pažljivo izvucite papir (Slika 18).

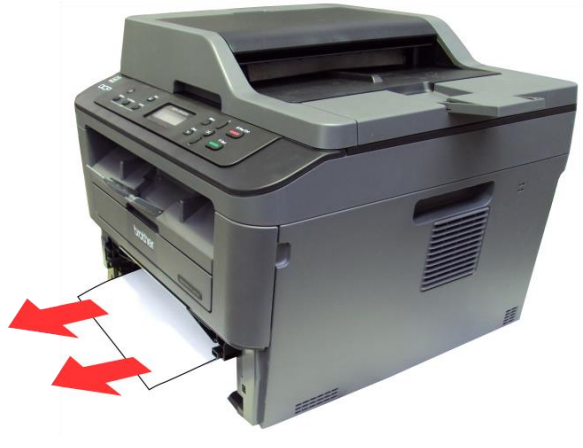

Slika 18

Papir koji se zaglavio u stražnjem dijelu uređaja uklonite na način da otvorite izlazni pladanj za papir na stražnjoj strani pisača i gurnite prema dolje dvije plave ručice (1) koje se nalaze na lijevoj i desnoj strani. Zaglavljeni papir objema rukama pažljivo izvucite iz uređaja (Slika 19).

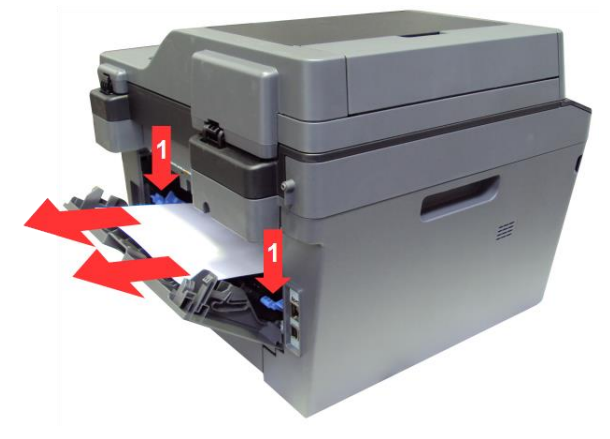

Slika 19

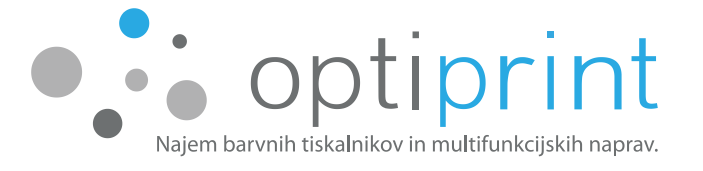

Papir koji se zaglavio u srednjem dijelu uređaja uklonite na način da najprije otvorite vratašca na prednjoj strani uređaja, uklonite ispisni uložak iz kućišta i izvucite papir iz uređaja (Slika 20).

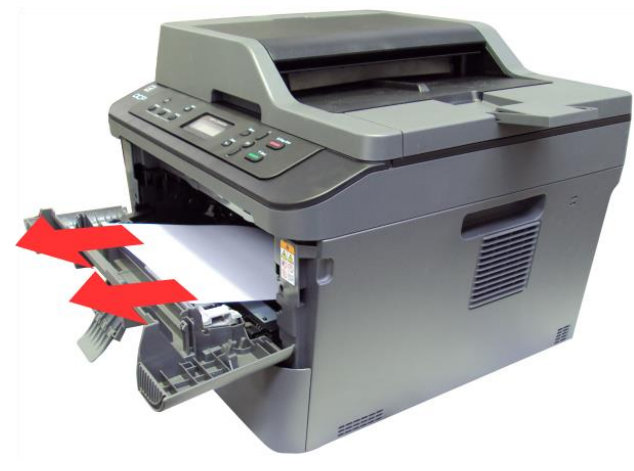

Slika 20

Papir koji se zaglavio u jedinici za obostrani ispis uklonite na način da najprije odstranite jedinicu za obostrani ispis (1), a zatim izvučete papir iz uređaja. Jedinica za obostrani ispis nalazi se na stražnjoj strani pisača ispod vratašaca izlaznog pladnja (Slika 21).

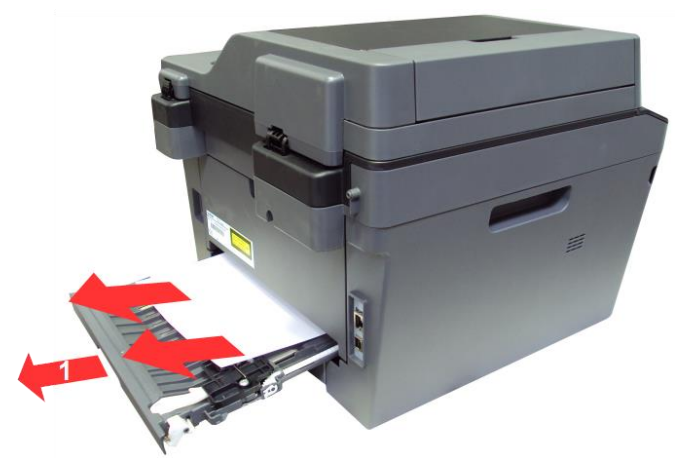

Slika 21

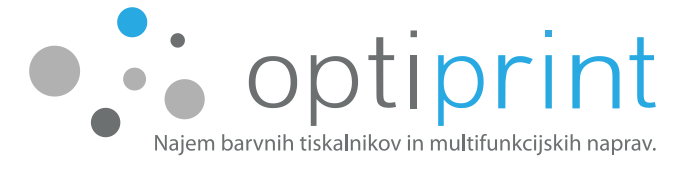

Papir koji se zaglavio u izlaznom pladnju za papir uklonite na način da pridignete gornji dio uređaja, a zatim izvučete papir iz uređaja (Slika 22).

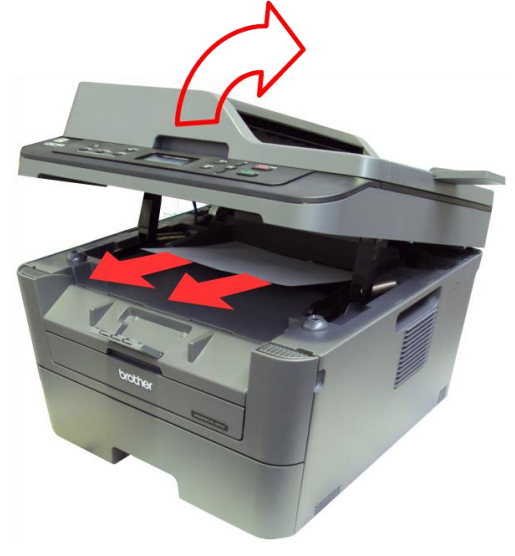

Slika 22

Papir koji se zaglavio u automatskom uvlakaču dokumenata (na gornjoj strani) uklonite na način da najprije otvorite poklopac automatskog uvlakača, a zatim izvučete papir iz uređaja (Slika 23).

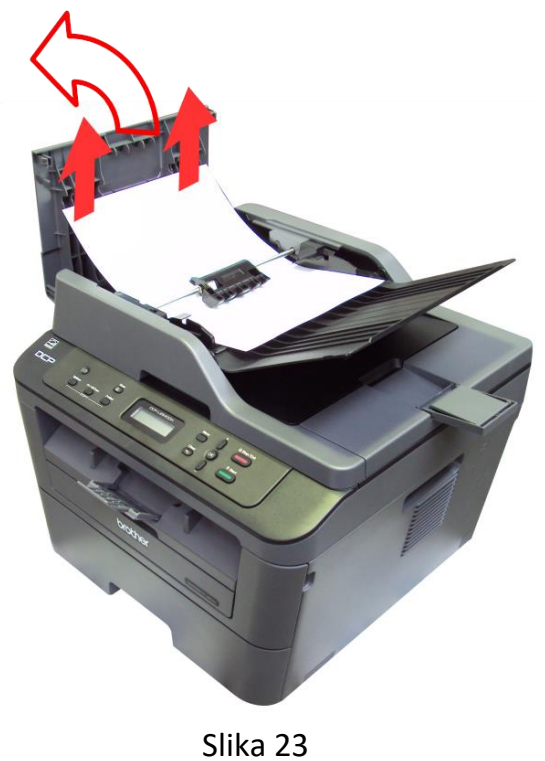

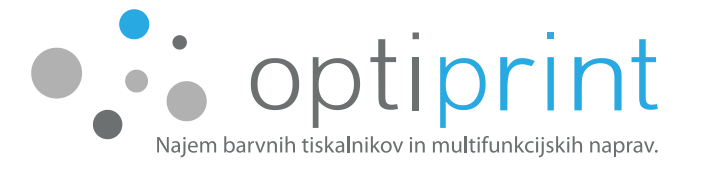

Papir koji se zaglavio u automatskom uvlakaču dokumenata (na donjoj strani) uklonite na način da dignete poklopac za kopiranje sa staklene ploče, a zatim s donje strane izvucite papir iz uređaja (Slika 24).

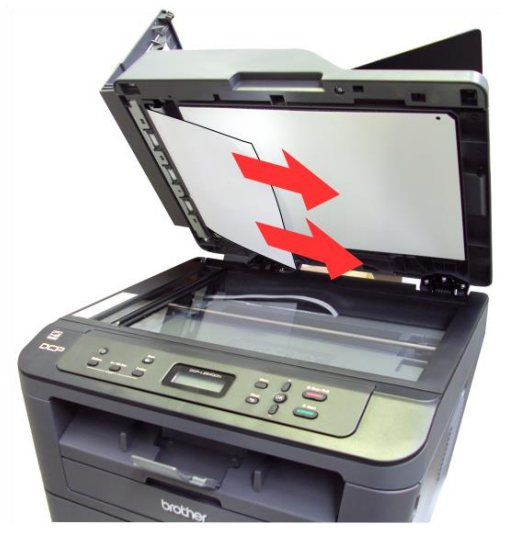

Slika 24

Ako se papir tijekom povlačenja iz uređaja kida, pobrinite se da uklonite sve djeliće papira.

Prilikom uklanjanja zaglavljenog papira pazite da ne oštetite uređaj. **Ne dodirujte dijelove u unutrašnjosti uređaja dok se ne ohlade.** U slučaju da papir nije moguće ukloniti bez opasnosti od oštećenja uređaja, nazovite Optiprintov servis ili pošaljite elektroničku poruku na: **pogledajte naljepnicu na Vašem uređaju**.

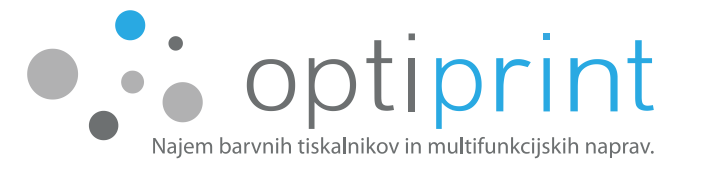

### 3.4 UREĐAJ NE POVLAČI PAPIR ILI GA NE UVLAČI PRAVILNO

 Ako uređaj ne povlači papir s pladnja, uklonite sve listove papire koji su se zaglavili. Na pladanj uložite papir odgovarajuće veličine, pravilno podesite vodilice i pobrinite se da su na kontrolnoj ploči uređaja veličina i vrsta papira podešeni pravilno.

Provjerite da pri odabiru "Izvor papira" nije označeno "Ručno".

 Ako uređaj s pladnja uzima više listova odjednom, uklonite snop papira i savijte ga, zavrtite za 180 stupnjeva, okrenite i položite natrag na pladanj. Upotrebljavajte papir koji nije zgužvan ni oštećen. Pobrinite se da pladanj nije previše napunjen papirom.

Ako problem ne možete otkloniti, nazovite nas na servisni telefon ili pošaljite elektroničku poruku na: pogledajte naljepnicu na Vašem uređaju.

### 3.5 CRTE ILI MRLJE PRILIKOM ISPISA

Ako se prilikom ispisa pojave crte ili mrlje, nazovite nas na servisni telefon ili pošaljite elektroničku poruku na: **pogledajte naljepnicu na Vašem uređaju**.

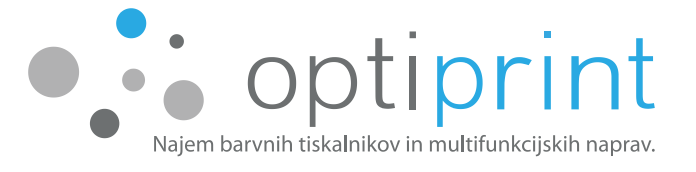

### 3.6 UMJESTO ISPISA SE ISPISUJU "ČUDNI ZNAKOVI"

Prilikom ispisa .pdf dokumenta može se dogoditi da se ispišu ovakvi ili slični znakovi:

| ○ ▥▰▫▫▫▫▫ ▰▫▥▫▫▫▫▫▫▫▰▫▫ ▰ ▫▥▰▥ ▫ ▫▫▰▫ਛੋ▫▫▫ ▰ ਜ਼ੑੑੑੑੑੑੑੑੑੑੑੑੑੑੑੑੑੑੑੑੑੑੑੑੑੑੑੑੑ      |
|-----------------------------------------------------------------------------------|
| ₩₽₽₩₽₽₽₩₩₽₽₽₩₽₽₽₩₽₽₽₩₽₽₽₩₽₽₽₩₽₽₽₩₽₽₽₩₽                                            |
| ▫▥▫ਿੋੋੋੋੋੋ ੶੶੶੶੶੶੶੶੶੶੶੶੶੶੶੶੶੶੶੶੶੶੶੶੶੶੶੶੶੶੶                                        |
| ංගාණීළු ංගාංග ළිග o oceිය අංශාග ලි ංගය අංශයෙන් පොරිසියය දි ංගා! අංශා දී           |
|                                                                                   |
| o om ₽m o oc€casm₽ m₽cco♥ cam ₽mc ₽m ₽cal ₽m ₽ccccascod ₽m ₽ccasmanco   ₽         |
| om Zoecod Zim Zimme eeoe aa daa Zime Zie 60 Ziemme eeoman 🖤 oo Zoecom moo Zime of |
| ~~~~~~~~~~~~~~~~~~~~~~~~~~~~~~~~~~~~~~                                            |

Problem otklonite na način da prije ispisa iz programa "Adobe/Acrobat Reader" kliknete na karticu "Advanced" ili "Napredno" i odaberete "Print as image", odnosno "Ispiši kao sliku". Potvrdite i ispišite.

| Odaberite uređaj Optiprint                                                               | k)                                                                                     | Help 🕢      |
|------------------------------------------------------------------------------------------|----------------------------------------------------------------------------------------|-------------|
| Copies: 1                                                                                | Print in grayscale (black and white)                                                   |             |
| Pages to Print                                                                           | Advanced Print Setup                                                                   |             |
| Current page                                                                             | PostScript Options                                                                     | •<br>•      |
| O Pages 1                                                                                | Language:                                                                              | 3           |
| More Options                                                                             | Font and Resource Policy: Send by Range -                                              |             |
| Page Sizing & Handling (i)                                                               | <ul> <li>✓ Download Asian Fonts</li> <li>☐ Discolored background correction</li> </ul> |             |
| Pages per sheet: Custom<br>Page order: Vertical<br>Print page border                     | Color Management  Let printer determine colors  Treat grays as K-only grays            |             |
| <ul> <li>Print on both sides of paper</li> <li>Orientation:</li> <li>Portrait</li> </ul> | Preserve Black Preserve CMYK Primaries                                                 |             |
| <ul> <li>Landscape</li> <li>Auto-rotate pages within eacl</li> </ul>                     | Print As Image     Simulate Overprinting     Print to File                             |             |
|                                                                                          | OK Cancel                                                                              |             |
|                                                                                          | Page1c                                                                                 | of 1 (1)    |
| Page Setup                                                                               | P                                                                                      | rint Cancel |

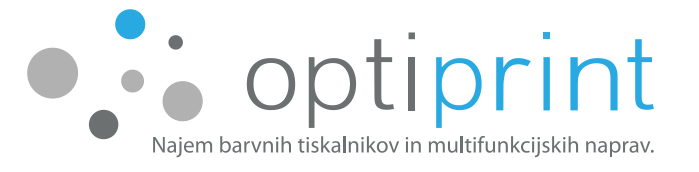

### 3.7 UPOZORENJA O KOLIČINI TONERA

Uređaj unajmljen kod Optiprinta može upotrebljavati zamjenski, ponovno napunjeni zamjenski, originalni, obnovljeni ili prerađeni originalni ili ponovo napunjeni ispisni uložak proizvođača uređaja. Korisnik može upotrebljavati samo ispisne uloške s tonerom koje je dostavio Optiprint, u suprotnom servis uključen u najam ne pokriva popravke ili usluge za čijom potrebom dolazi prilikom uporabe ispisnih uložaka drugih proizvođača.

U slučaju da uređaj upotrebljava zamjenski, ponovno napunjeni zamjenski, originalni, obnovljeni ili prerađeni originalni ili ponovno napunjeni ispisni uložak proizvođača uređaja, mogu se na zaslonu uređaja ili računala pojaviti upozorenja da u ispisnom ulošku nedostaje tonera i da je potrebno zamijeniti ispisni uložak s tonerom.

Pojava upozorenja ne znači nužno da u ispisnom ulošku nedostaje tonera te zato uređaj upotrebljavajte i dalje, sve do pogoršanja kvalitete ispisa koje se pojavljuje kada stvarno pomanjka tonera u ispisnom ulošku. Kada je toner u ispisnom ulošku potrošen, smanjuje se kvaliteta ispisa, najprije na srednjem dijelu lista, a kasnije na cijelom listu. Tek kada primijetite da su ispisi na srednjem dijelu lista <u>primjetno</u> <u>manje intenzivni</u>, zamijenite ispisni uložak s tonerom.

### 3.8 OSTALE POTEŠKOĆE

Ako se suočite s poteškoćama koje nisu opisane u uputama, nazovite Optiprintov servis ili pošaljite elektroničku poruku na: pogledajte naljepnicu na Vašem uređaju.

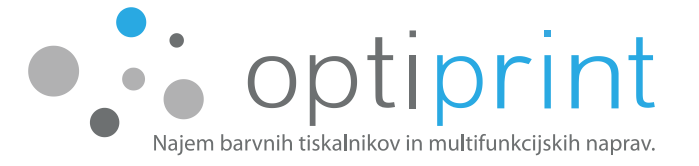

### **4** SIGURNOSNE INFORMACIJE

Prilikom uporabe uređaja i ispisnih uložaka s tonerom uvijek uzmite u obzir sljedeće sigurnosne mjere za smanjivanje oštećenja zbog požara, strujnog udara ili kontakta s prahom tonera:

- Pročitajte sve upute u Priručniku za uporabu uređaja i Uputama za zamjenu ispisnog uloška s tonerom.
- Uzmite u obzir sva upozorenja i upute na uređaju te ispisnim ulošcima s tonerom.
- Prije čišćenja uređaja ugasite ga i isključite kabel za napajanje iz utičnice.
- Uređaj ne smijete smjestiti ili upotrebljavati u blizini vode ili ako ste mokri.
- Uređaj nemojte okretati ni pomicati. Ako želite premjestiti uređaj na drugu lokaciju,
   prije nego što to učinite nužno je obavijestiti naše servisere.
- Uređaj sigurno smjestite na stabilnu i ravnu podlogu.
- Uređaj smjestite na sigurno mjesto na kojem nitko ne može pregaziti kabel ili se spotaknuti o njega i oštetiti ga.
- Uređaj, ispisni uložak i njegovo kućište ne sadrže dijelove koje bi korisnik mogao popraviti. Popravak prepustite Optiprintovim serviserima.
- Upotrebljavajte samo kabel za napajanje koji je priložen uređaju.
- Uređaj i ispisni uložak s tonerom ne smiju biti izloženi izravnoj sunčevoj svjetlosti ili visokim temperaturama.
- U slučaju razlijevanja praha tonera iz ispisnog uloška, odmah obavijestite Optiprintov servis, prestanite upotrebljavati uređaj i ne dodirujte eventualne ostatke praha tonera.
- Izbjegavajte dodir praha tonera s kožom i očima.
- U slučaju dodira, odmah isperite prah tonera iz očiju velikom količinom tekuće vode i po potrebi potražite liječničku pomoć.
- U slučaju udisanja praha tonera, odmah izađite na svježi zrak i po potrebi potražite liječničku pomoć.
- U slučaju gutanja praha tonera, odmah izazovite povraćanje i po potrebi potražite liječničku pomoć.
- U slučaju dodira praha tonera s kožom, odmah je operite sapunom i hladnom vodom.
- U slučaju dodira praha tonera s odjećom, odmah je operite sapunom i hladnom vodom.

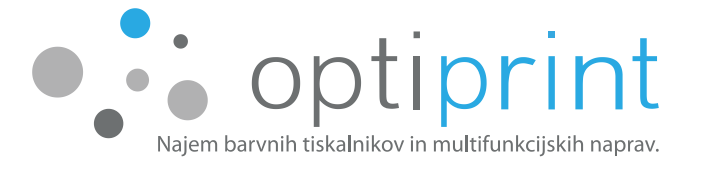

# **5 PROSTOR ZA INTERNE BILJEŠKE**

| <br> |  |
|------|--|
|      |  |
|      |  |
|      |  |
| <br> |  |
|      |  |
|      |  |
|      |  |
|      |  |
|      |  |

# optiprint Najam višenamjenskih uređaja i pisača u boji.

**Opti Print Adria d.o.o.** Lastovska 17 10000 Zagreb www.optiprint.hr

PRODAJA: Tel.: 01 7987 500 e-mail: info@optiprint.hr kontakt za Vašu županiju pogledajte na naljepnici na uređaju SERVIS: Tel.: 01 7987 501 e-mail: servis@optiprint.hr kontakt za Vašu županiju pogledajte na naljepnici na uređaju